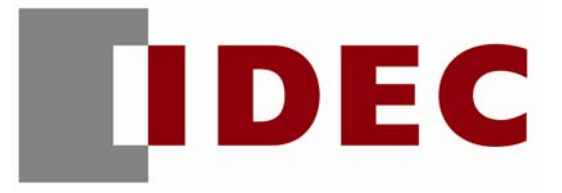

# **FC5A Modbus Communication Training**

# Table of Contents

| 1 | Sys | tem Setup                                                    |    |
|---|-----|--------------------------------------------------------------|----|
|   | 1.1 | 1:1 Network                                                  |    |
|   | 1.2 | 1:N Network (Up to 31 Slaves)                                |    |
| 2 | Mo  | dbus Communication Examples                                  |    |
|   | 2.1 | Example 1 - Reading 1 word and 1 bit data from a slave       |    |
|   | 2.2 | Example 2 - Reading 2 words and 3 bits data from a slave     | 11 |
|   | 2.3 | Example 3 - Writing 1 word and 1 bit to a slave              |    |
|   | 2.4 | Example 4 - Using Request Execution Relay                    | 15 |
|   | 2.5 | Example 5 - Changing the preset values of Timers or Counters |    |

# 1 System Setup

### 1.1 1:1 Network

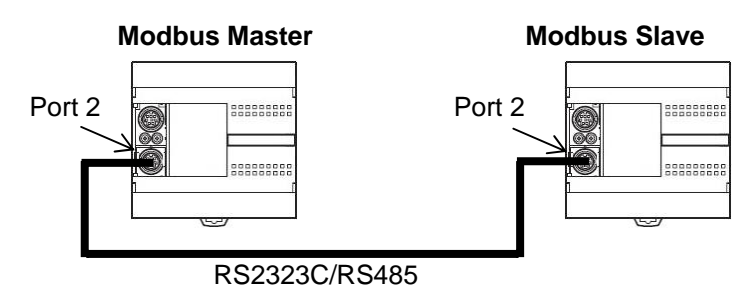

# 1.2 1:N Network (Up to 31 Slaves)

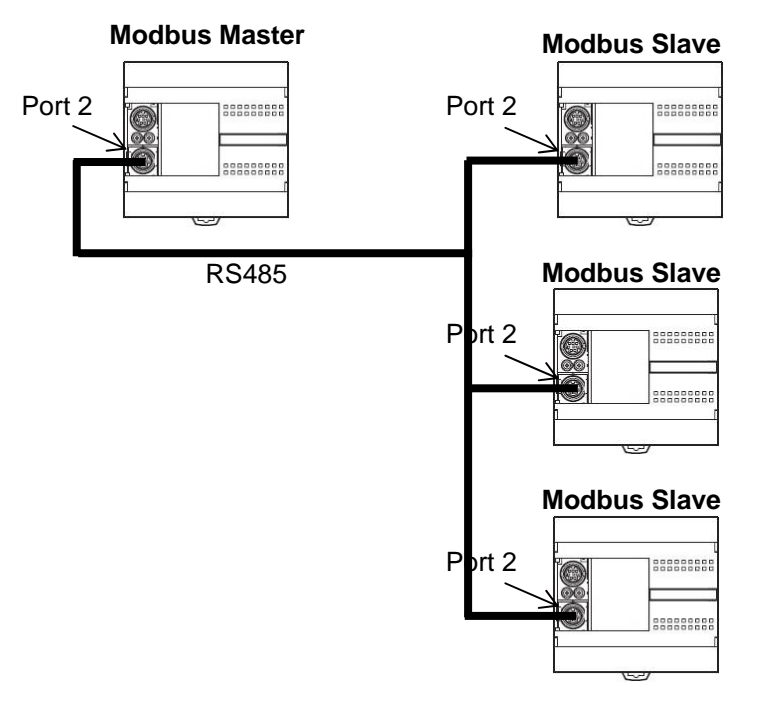

# 2 Modbus Communication Examples

# 2.1 Example 1 - Reading 1 word and 1 bit data from a slave

In this example, a FC5A Modbus Master will communicate with a FC5A Modbus Slave, whose slave number is 15. The master reads D8057 of the slave, stores it in D0100, reads M8121 and stores it in M0100.

#### 2.1.1 System Setup

Port 2 of two FC5A All-in-one CPUs is connected with a RS232C/RS485 cable. The master communicates with the slave using two communication requests.

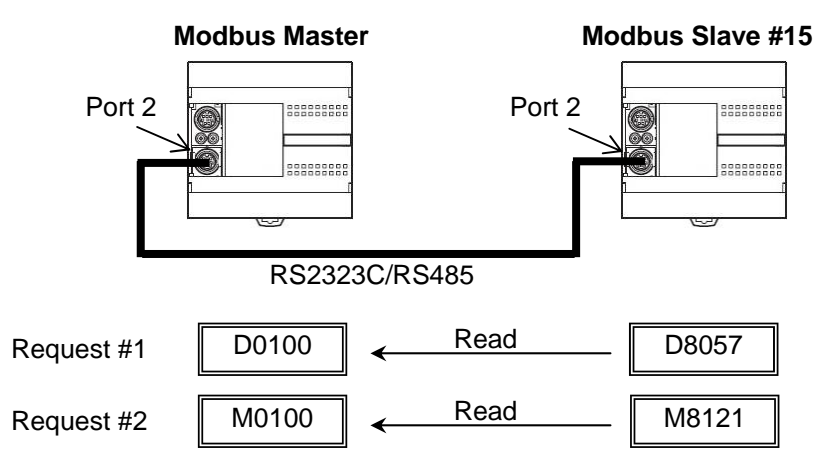

#### 2.1.2 Programming WindLDR - Setting up the Modbus Slave #15

- (1) Start WindLDR and create a new program.
- (2) Select the appropriate PLC type. In this example, FC5A-C24R2 is used. Select Configure > PLC Selection from the main menu to open the PLC Selection dialog box. Select FC5A-C24R2 in the PLC list and click OK to close the dialog box.

| PLC Selection                                                                                                    | ×      |
|----------------------------------------------------------------------------------------------------|--------|
| Туре                                                                                                    |        |
| FA-2J<br>FA-3S (CP11)<br>FA-3S (CP11T)<br>FA-3S (CP12)<br>FA-3S (CP13)                                                                               | Cancel |
| Micro-1<br>Micro-3<br>OpenNet<br>FC4A-C10R2<br>FC4A-C10R2<br>FC4A-C24R2<br>FC4A-C24R2<br>FC4A-D20<br>FC4A-D20<br>FC4A-D20R<br>FC4A-D40<br>FC5A-C10R2 |        |
| EC54-C16B2<br>FC54-C24R2<br>FC54-D16H<br>FC54-D16H<br>FC54-D32                                                                                       |        |
| Use as <u>D</u> efault                                                                                                    |        |
| Default: FC5A-C24R2                                                                                                    |        |

(3) Select **Configure > Function Area Settings...** from the main menu to open the Function Area Settings dialog box, and then select the **Communication** tab.

(4) Select Modbus RTU Slave from the dropdown list for Port 2, and then the Communication Parameters dialog box will appear. Input "15" as the Slave Number, click OK to close the dialog box, and then click OK to close the Function Area Settings dialog box.

| FC5A-<br>Run/ | C24R2 Function Area Set<br>Stop   Keep   Special Inpu                                                                                         | tings<br><sub>It</sub> Commun | iication Others |                      | X          |                                                                                     |                                |   |
|---------------|----------------------------------------------------------------------------------------------------|-------------------------------|-----------------|----------------------|------------|-------------------------------------------------------------------------------------|--------------------------------|---|
| Port          | Communication Mode                                                                                                    |                               | Comm Param.     | Mode Selection Input | Device No. |                                                                                     |                                |   |
| 1             | Maintenance Protocol                                                                                                    | Configure                     | 9600-7-Even-1   |                      | 0          |                                                                                     |                                |   |
| 2             | Modbus RTU Master 💌                                                                                                    | Configure                     | 9600-8-Even-1   | (not necessary)      | 0          |                                                                                     |                                |   |
| (             | Modem Protocol<br>Data Link Master<br>Data Link Slave<br>Modbus ASCII Slave<br>Modbus ASCII Slave<br>Modbus ASCII Master<br>Modbus RTU Master |                               |                 |                      |            | Communication Parameters<br>Baud Rate (bps):<br>Data Bits:<br>Parity:<br>Stop Bits: | 9600 V<br>8 V<br>Even V<br>1 V | × |
|               |                                                                                                    |                               |                 |                      |            | Slave Number                                                                        | 15 💉                           |   |
|               | ОК                                                                                                    | Cancel                        | Default         | List                 | Help       | OK Cancel                                                                           | Default                        | 1 |

(5) Connect the FC5A as the Modbus Slave to the PC and select Online > Download Program... from the main menu to open the Download Program dialog box. Click the Download button to start downloading the program.

| Download To:          | Transfer Mode:   |                        |
|-----------------------|------------------|------------------------|
| PLC                   | Binary           | <u><u>C</u>lose</u>    |
| C Loader              | O ASCII          | Download               |
|                       |                  | PLC Start              |
| Program Size:         | PL <u>C</u> Stop |                        |
|                       |                  | Comm. <u>S</u> ettings |
| Automatic stop bef    | ore download     | Help                   |
| Automatic start after | er download      |                        |
| 🔲 Keep output during  | i download       |                        |
| Keep output during    | l download       |                        |
| Download with cor     | nment data       |                        |

(6) The Program Download confirmation dialog box will appear, letting you know the setup for the Modbus Slave has finished.

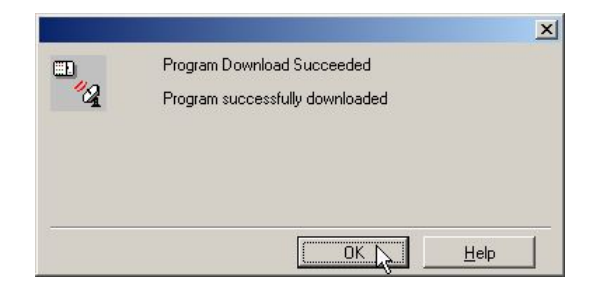

#### 2.1.3 Programming WindLDR - Setting up the Modbus Master

- (1) Create a new program and select the appropriate PLC type. In this example, select FC5A-C10R2.
- (2) Select **Configure > Function Area Settings** from the main menu to open the Function Area Settings dialog box, and then select the **Communication** tab.
- (3) Select **Modbus RTU Master** from the dropdown list for Port 2, the Modbus Master Request Table dialog box will appear.

| n/Stop Keep Special Input Comr                                              | munication Others |
|-----------------------------------------------------------------------------|-------------------|
| Port 1                                                                      |                   |
| Maintenance Protocol                                                        | Configure         |
| Communication Parameters<br>Mode Selection Input                            | 9600-7-Even-1     |
| Device Number                                                               | 0                 |
| Port 2                                                                      |                   |
| Maintenance Protocol                                                        | Configure         |
| Maintenance Protocol<br>User Protocol<br>Modem Protocol<br>Data Link Master | 9600-7-Even-1     |
| Data Link Slave<br>Modbus ASCII Slave<br>Modbus RTU Slave                   | 0                 |
| Modbus ASEII Master                                                         |                   |
|                                                                             |                   |
|                                                                             |                   |
|                                                                             |                   |
|                                                                             |                   |

(4) Define the first communication request.

| Modbus Master Mo |       |     |      |   | odbus Slav | e |
|------------------|-------|-----|------|---|------------|---|
| Request #1       | D0100 | ] ← | Read | [ | D8057      |   |

(5) Click on the Function Code cell for Request #1 in the dialog box, and the dropdown list will appear. From the dropdown list, select the **03 Read Holding Register**.

| Modbu       | s RTU Master Request Table     |                          |                         |          |                         |               |                         |              | x |
|-------------|--------------------------------|--------------------------|-------------------------|----------|-------------------------|---------------|-------------------------|--------------|---|
| C           | quest Execution Internal Relay | e                        | Error Status —<br>C Use |          | Unuse                   |               |                         |              |   |
| Req.<br>No. | Function Code                  | Master<br>Allocation No. | Data Size               | Word/Bit | Slave No.<br>(0 to 247) | Slave Address | Request<br>Execution IR | Error Status | 1 |
| 1           | 03 Read Holding Registers 🔪 🗖  |                          |                         | Word     |                         | 5<br>         |                         |              |   |
| 2           |                                |                          |                         |          |                         |               |                         |              | 1 |
| 3           |                                |                          |                         |          |                         |               |                         |              | 1 |
| 4           |                                |                          |                         |          |                         |               |                         |              | 1 |
| 5           |                                |                          |                         |          |                         |               |                         |              | 1 |
| 6           |                                |                          |                         |          |                         |               |                         |              | 1 |
| 7           |                                |                          |                         |          |                         |               |                         |              | 1 |
| 8           |                                |                          |                         |          |                         |               |                         |              |   |
| 9           | 5                              |                          |                         |          |                         |               |                         |              | 7 |
| 10          | 0                              |                          |                         |          |                         |               |                         |              | 1 |
| 11          |                                |                          |                         |          |                         |               |                         |              |   |
| 12          |                                |                          |                         |          |                         |               |                         |              | ] |
| 13          | 9.<br>. 2                      |                          |                         |          |                         |               |                         |              | 1 |
| 14          |                                |                          |                         |          |                         |               |                         |              |   |
| 15          |                                |                          |                         |          |                         |               |                         |              | - |
| Co          | mmunication <u>S</u> ettings   |                          |                         |          |                         | <u>o</u> k    | <u>C</u> ancel          | Help         |   |

#### Note: Modbus Device, Modbus Address, and Function Code.

When using FC5A as a Modbus Slave device, Modbus Addresses are assigned to all the operands available on FC5A. In the page 30-9 of the FC5A User's Manual, the Address Map of the FC5A Modbus Slave is shown as below. For example, special data registers D8000 thru D8499 are considered the Holding Registers. The Modbus Addresses 408001 thru 408500 are assigned to these operands, and the Function Codes 3, 6 or 16 can be used to manipulate these operands.

| Modbus Device<br>Name | Modbus Address<br>Map (Decimal) | Communication<br>Frame Address | MicroSmart Operand                | Applicable<br>Function Code |  |
|-----------------------|---------------------------------|--------------------------------|-----------------------------------|-----------------------------|--|
|                       | 000001 - 000504                 | 0000 - 01F7                    | Q0-Q627                           | 0                           |  |
| Coil                  | 000701 - 000956                 | 02BC - 03BB                    | R0 - R255                         |                             |  |
| (000000 and above)    | 001001 - 003048                 | 03E8 - 07F7                    | M0 - M2557                        | 1, 5, 15                    |  |
|                       | 009001 - 009256                 | 2328 - 2427                    | M8000 - M8317                     |                             |  |
|                       | 100001 - 100504                 | 0000 - 01F7                    | 10 - 1627                         |                             |  |
| Input Relay           | 101001 - 101256                 | 03E8 - 04E7                    | TO - T255 (timer contact)         | 2                           |  |
| (100000 and above)    | 101501 - 101756                 | 05DC - 06DB                    | CO - C255 (counter contact)       |                             |  |
| Input Register        | 300001 - 300256                 | 0000 - 00FF                    | TO - T255 (timer current value)   | 4                           |  |
| (300000 and above)    | 300501 - 300756                 | 01F4 - 02F3                    | CO - C255 (counter current value) | - *                         |  |
|                       | 400001 - 408000                 | 0000 - 1F3F                    | D0 - D7999                        | 0.0.40                      |  |
|                       | 408001 - 408500                 | 1F40 - 2133                    | D8000 - D8499                     | 3, 6, 16                    |  |
| Holding Register      | 409001 - 409256                 | 2328 - 2427                    | TO - T255 (timer preset value)    |                             |  |
| (400000 and above)    | 409501 - 409756                 | 251C - 261B                    | CO - C255 (counter preset value)  | 3                           |  |
|                       | 410001 - 450000                 | 2710 -C34F                     | D10000 - D49999                   | 3, 6, 16                    |  |

In order to obtain the Modbus address of MicroSmart operands, the formula shown in the images below can be used. For example, the Modbus address of D8057 can be calculated as follows:

D8057 (MicroSmart Operand) = (8057 - 8000) + 408001 = 408058 (Modbus Address).

| Mic                      | roSmart Operand              | Calculating Modbus Address                      |
|--------------------------|------------------------------|-------------------------------------------------|
| п, т, с <mark>,</mark> D | D <u>XXXXX</u><br>③: Decimal | (③ – ④) + ⑤<br>↑ ↑<br>Minimum Offset<br>address |

| Modbus Device Name    | MicroSmart Operand                | Minimum Address ④ | Offset (5) |
|-----------------------|-----------------------------------|-------------------|------------|
|                       | Q0 - Q627                         | 0                 | 1          |
| Call                  | R0 - R255                         | 0                 | 701        |
| Coll                  | M0 - M2557                        | 0                 | 1001       |
|                       | M8000 - M8317                     | 8000              | 9001       |
|                       | 10 - 1627                         | 0                 | 100001     |
| Input Relay           | T0 - T255 (timer contact)         | 0                 | 101001     |
|                       | C0 - C255 (counter contact)       | 0                 | 101501     |
| la su di Disectada su | T0 - T255 (timer current value)   | 0                 | 300001     |
| Input Register        | C0 - C255 (counter current value) | 0                 | 300501     |
|                       | D0 - D7999                        | 0                 | 400001     |
|                       | D8000 - D8499                     | 8000              | 408001     |
| Holding Register      | T0 - T255 (timer preset value)    | 0                 | 409001     |
|                       | C0 - C255 (counter preset value)  | 0                 | 409501     |
|                       | D10000 - D49999                   | 10000             | 410001     |
|                       |                                   |                   |            |

**Notes:** For your reference, the Modbus Address table "FC5A\_ModbusSlave\_AddressMap.xls" showing all the operands available on FC5A and corresponding Modbus address is available on the IDEC MicroSmart Pentra web page under 'Documents and Downloads.'

| -  | Microsoft Excel - FC5A_M                                                  | lodbusSlave_AddressM  | ap.xls                  |                         |        | _      |         |  |  |
|----|---------------------------------------------------------------------------|-----------------------|-------------------------|-------------------------|--------|--------|---------|--|--|
| 1  | Ele Edit View Insert Format Tools Data Window Help Type a question for he |                       |                         |                         |        |        |         |  |  |
| E  | ) 🗃 🖬 🔒 🖪 🕻 🛛                                                             | 🍄 🛍 i 🔉 🗈 🛍 -         | 🍼   4) + (2 +   🧕       | Σ - <u>A</u> ↓ <u>A</u> | () 🔟 🦧 | 100% 👻 | 0       |  |  |
|    | A59 🝷 )                                                                   | & D8057               |                         |                         |        |        |         |  |  |
|    | A                                                                         | В                     | С                       | D                       | E      | F      | <b></b> |  |  |
| 1  | FC5A MicroSmart                                                           | Modbus Address        | Communication           | an ann                  |        |        |         |  |  |
| 57 | 0perana<br>7                                                              | 408056                | 1F77                    | 3x                      | 0      | 0      |         |  |  |
| 58 | B D8056                                                                   | 408057                | 1F78                    |                         |        |        |         |  |  |
| 59 | D8057                                                                     | 408058                | 1F79                    |                         |        |        |         |  |  |
| 60 | ) D8058                                                                   | 408059                | 1F7A                    | 8                       |        |        |         |  |  |
| 61 | D8059                                                                     | 408060                | 1F7B                    |                         |        |        | •       |  |  |
| 14 | ↓ ▶ N / Timer / Counter                                                   | / Data Register Speci | al Data Register 🔏 Extr | a Data Regis            | ter /  | 1      | •       |  |  |
| Re | ady                                                                       |                       |                         | l.                      | NU     | JM     | 11.     |  |  |

(6) Enter "D100" in the Master Allocation No., "1" in the Data Size, "15" in the Slave No., and "408058" in the Slave Address. The setup for communication Request #1 has been completed. The one word data at the address 408058 of Modbus Slave #15 will read out and be stored in D0100 of the Modbus Master.

| Modb        | ıs RTU Master Request Table (  | Port 2)                  |           |          |                         |               |                         |              | x |
|-------------|--------------------------------|--------------------------|-----------|----------|-------------------------|---------------|-------------------------|--------------|---|
| C           | quest Execution Internal Relay | nuse                     | C Use     | _        | Unuse                   |               |                         |              |   |
| Req.<br>No. | Function Code                  | Master<br>Allocation No. | Data Size | Word/Bit | Slave No.<br>(0 to 247) | Slave Address | Request<br>Execution IR | Error Status | - |
| 1           | 03 Read Holding Registers      | D0100                    | 1         | Word     | 15                      | 408058        |                         |              |   |
| 2           |                                |                          |           |          |                         | 10            |                         |              |   |
| 3           |                                |                          |           |          |                         |               |                         |              |   |
| 4           |                                |                          |           |          |                         |               |                         |              |   |
| 5           |                                |                          |           |          |                         |               |                         |              |   |
| 6           | ~                              |                          |           |          |                         |               |                         |              |   |
| 7           |                                |                          |           |          |                         |               |                         |              |   |
| 8           |                                |                          |           |          |                         |               |                         |              |   |
| 9           |                                |                          |           |          |                         |               |                         |              |   |
| 10          |                                |                          |           |          | _                       |               |                         |              |   |
| 11          |                                |                          |           |          |                         |               |                         |              |   |
| 12          |                                |                          |           |          |                         |               |                         |              |   |
| 13          |                                |                          |           |          |                         |               |                         |              |   |
| 14          | 2                              | -                        |           |          |                         |               |                         |              |   |
| 15          |                                |                          |           |          |                         |               |                         |              | • |
| Co          | mmunication <u>S</u> ettings   |                          |           |          |                         | <u>0</u> K    | <u>C</u> ancel          | <u>H</u> elp |   |

(7) Define the second communication request.

|            | Modbus Slav | e   |      |       |  |
|------------|-------------|-----|------|-------|--|
| Request #2 | M0100       | ] ← | Read | M8121 |  |

(8) To obtain the Modbus Address of M8121, select the Special Internal Relay sheet in the Modbus Address table and look up M8121.

| M    | licrosoft Exe               | el - FC5A_M               | odbusSlave_Addr                  | essM | ap.xls                         |               |                  |   |     |
|------|-----------------------------|---------------------------|----------------------------------|------|--------------------------------|---------------|------------------|---|-----|
| :2)  | <u>File E</u> dit           | <u>V</u> iew <u>I</u> nse | rt F <u>o</u> rmat <u>T</u> ools | Dal  | ta <u>W</u> indow <u>H</u> elp | Type a q      | uestion for help |   | đΧ  |
|      | A99                         | <b>•</b> 1                | ¥ M8121                          |      |                                |               |                  |   |     |
|      | A                           |                           | B                                | Ĩ    | С                              | D             | E                | F | -   |
|      | FC5A Mi                     | croSmart                  | Modbus Addre                     | 288  | Communication                  |               |                  |   |     |
| 1    | Ope:                        | rand                      | (Decimal)                        |      | Frame Address                  | 4             |                  |   |     |
| 97   | M8                          | 117                       | 009096                           |      | 2387                           |               |                  |   |     |
| 98   | M8                          | 120                       | 009097                           |      | 2388                           |               |                  |   |     |
| 99   | M8                          | 121                       | 009098                           |      | 2389                           |               |                  |   |     |
| 100  | M8                          | 122                       | 009099                           |      | 238A                           |               |                  |   |     |
| 101  | M8123 009100                |                           |                                  |      | 238B                           |               |                  |   | -   |
| 14 4 | <ul> <li>H / Int</li> </ul> | ernal Relay 👌             | Special Internal R               | elay | / Shift Register / Time        | r / Counter , | 🖉 Data Re 🔳      |   | •   |
| Read | ly                          |                           |                                  |      |                                |               | NUM              |   | 11. |

(9) Click on the Function Code cell for Request #2 in the dialog box, and select the 01 Read Coil Status from the dropdown list. Then, Input "M100" in the Master Allocation No., "1" as the Data Size, "15" as the Slave No., and "009098" as the Slave Address.

| Modbu       | ıs RTU Master Request Table (  | Port 2)                  |           |          |                         |               |                         |              | × |
|-------------|--------------------------------|--------------------------|-----------|----------|-------------------------|---------------|-------------------------|--------------|---|
| C           | guest Execution Internal Relay | nuse                     | C Use     |          | Unuse                   |               |                         |              |   |
| Req.<br>No. | Function Code                  | Master<br>Allocation No. | Data Size | Word/Bit | Slave No.<br>(0 to 247) | Slave Address | Request<br>Execution IR | Error Status |   |
| 1           | 03 Read Holding Registers      | D0100                    | 1         | Word     | 15                      | 408058        |                         |              |   |
| 2           | 01 Read Coil Status            | M0100                    | 1         | Bit      | 15                      | 009098        |                         |              |   |
| 3           |                                |                          |           |          |                         | N             |                         |              |   |
| 4           |                                |                          |           |          |                         |               |                         |              |   |
| 5           | 5<br>15                        |                          |           |          |                         |               |                         |              |   |
| 6           |                                |                          |           |          |                         |               |                         |              |   |
| 7           |                                |                          |           |          |                         |               |                         |              |   |
| 8           |                                |                          |           |          |                         |               |                         |              |   |
| 9           |                                |                          |           |          |                         |               |                         |              |   |
| 10          | -                              |                          |           |          |                         |               |                         |              |   |
| 11          |                                |                          |           |          |                         |               |                         |              |   |
| 12          |                                |                          |           |          |                         |               |                         |              |   |
| 13          |                                |                          |           |          |                         |               |                         |              |   |
| 14          | 2                              |                          |           |          |                         |               |                         |              |   |
| 15          |                                |                          |           |          |                         |               |                         |              | - |
| Cor         | mmunication <u>S</u> ettings   |                          |           |          |                         | <u>0</u> K    | Cancel                  | Help         |   |

- (10)Setup for communication request #2 has been completed. The one bit data at the address 009098 of Modbus Slave #15 is read and stored in M0100 of the Modbus Master.
- (11)Click OK to close the Modbus RTU Request Table dialog box. Click OK again to close the Function Area Settings dialog box.
- (12)Connect the FC5A as the Modbus Master to the PC and select **Online > Download Program...** from the main menu to open the Download Program dialog box. Click the Download button to start downloading the program.
- (13)The Program Download confirmation dialog box will appear, and the Modbus Master setup has been completed.

#### 2.1.4 Check the system

- (1) Connect the PC to the Modbus Master and select **Online > Monitor** from the main menu to start the Monitor mode.
- (2) Select Online > Point Write to open a Point Write dialog box, and then input D100 as the monitor. On the Modbus Slave, change D8057 with the Analog Potentiometer 1 and see D100 of the Modbus Master change between 0 through 255.

| Point Write |               | 2       | Point Write      | ×     |
|-------------|---------------|---------|------------------|-------|
| D100        | 0 0           | DEC (W) | ▼ D100 ÷ 255 DEC | (W) 🔳 |
|             |               | DEC (W) | T DEC            | (W) 💌 |
|             |               | DEC (W) | T DEC            | (W) 🔳 |
|             |               | DEC (W) | T DEC            | (W) 🔳 |
| $\boxed{}$  |               | DEC (W) |                  | (W) 💌 |
|             | <u>C</u> lose | Help    |                  | lelp  |

(3) Select **Online > Direct Set/Reset** to open a Direct Set/Reset dialog box, and then input M100 to monitor. M100 turns on and off every second.

| Direct Set/ | Reset    |   |               | ×             | Direct Set/ | Reset    |   |     | ×             |
|-------------|----------|---|---------------|---------------|-------------|----------|---|-----|---------------|
| M100        | <u>·</u> |   | Set           | <u>R</u> eset | M100        | · ·      | 1 | Set | <u>R</u> eset |
|             | <u>.</u> | [ | Set           | <u>R</u> eset |             |          |   | Set | <u>R</u> eset |
|             | <u>·</u> | [ | Set           | <u>R</u> eset |             | <u>·</u> |   | Set | <u>R</u> eset |
|             | <u>·</u> | [ | Set           | <u>R</u> eset |             | <u>·</u> |   | Set | <u>R</u> eset |
|             | <u>·</u> | [ | Set           | <u>R</u> eset |             | <u>·</u> | [ | Set | <u>R</u> eset |
|             |          |   | <u>C</u> lose | Help          |             |          |   |     | Help          |

# 2.2 Example 2 - Reading 2 words and 3 bits data from a slave

In this example, a FC5A Modbus Master will communicate with a FC5A Modbus Slave, whose slave number is 15. The master reads D8057 and D8058 of the slave and stores it in D0100 and D0101, and reads M8121 through M8123 and stores them in M0100 through M0102.

#### 2.2.1 System Setup

Two FC5A All-in-one CPUs are connected with a RS232C/RS485 cable using Port 2. The master communicates with the slave using two communication requests.

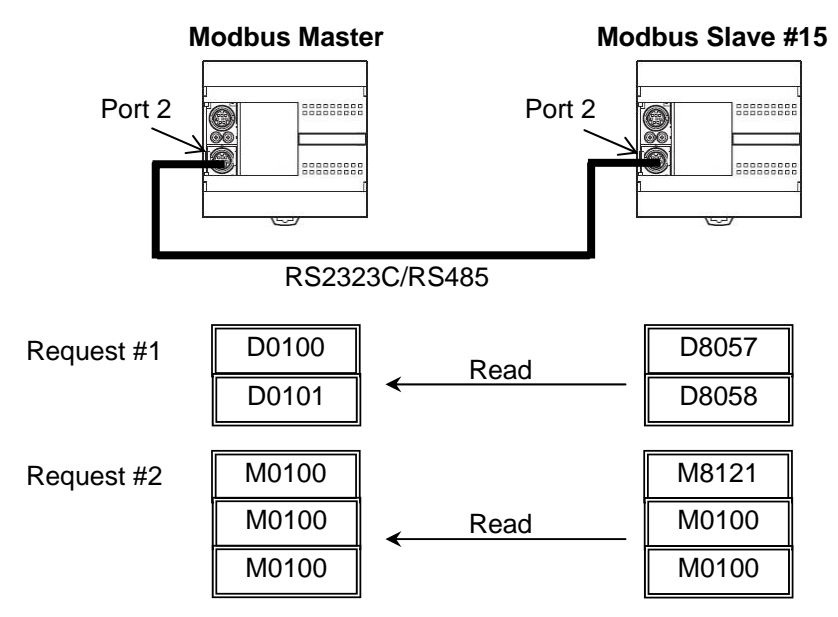

**2.2.2 Programming WindLDR - Setting up the Modbus Slave #15** Nothing has to be changed from Example 1.

#### 2.2.3 Programming WindLDR - Setting up the Modbus Master

- (1) Open the Modbus Master program of example 1 and open the Modbus Master Request Table dialog box.
- (2) Change the Data Size of Request #1 from 1 to 2 and of the Request #2 from 1 to 3.

| Modbu       | s RTU Master Request Table     |                          |                |          |                         |               |                         |              | x |
|-------------|--------------------------------|--------------------------|----------------|----------|-------------------------|---------------|-------------------------|--------------|---|
| C           | quest Execution Internal Relay | nuse                     | Error Status — |          | ⊙ Unuse                 |               |                         |              |   |
| Req.<br>No. | Function Code                  | Master<br>Allocation No. | Data Size      | Word/Bit | Slave No.<br>(0 to 247) | Slave Address | Request<br>Execution IR | Error Status | ŀ |
| 1           | 03 Read Holding Registers      | D0100                    | 2              | Word     | 15                      | 408058        |                         |              | 7 |
| 2           | 01 Read Coil Status            | M0100                    | 3              | Bit      | 15                      | 009098        |                         |              | 7 |
| 3           |                                |                          |                |          |                         |               |                         |              | 7 |
| 4           | 1.er                           | ч.<br>Г                  |                |          |                         |               |                         |              | 7 |
| E           | 2.                             | 8                        | 2              | 9)<br>   |                         | 2             | 8                       |              |   |

### 2.3 Example 3 - Writing 1 word and 1 bit to a slave

In this example, a FC5A Modbus Master will communicate with a FC5A Modbus Slave, whose slave number is 15. The master writes D50 to the D20 of the slave, and writes M50 to Q2 of the slave. The slave outputs Q0 when D20 is equal to 5000.

#### 2.3.1 System Setup

Port 2 of two FC5A All-in-one CPUs is connected with a RS232C/RS485 cable. The master communicates with the slave using two communication requests.

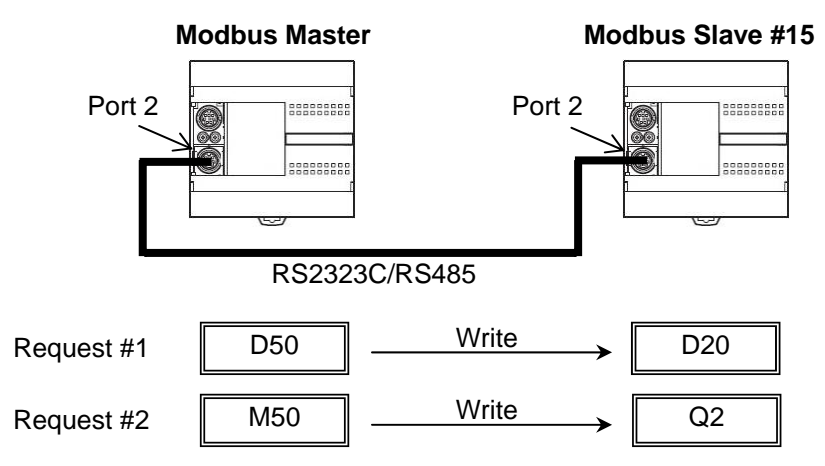

#### **Note: Function Code**

FC5A Modbus Master supports 8 Function Codes as shown below (30-5 in the FC5A User's Manual). Though the Function Codes 05, 06, 15 or 16 can be used to write values to Modbus Slave devices, you need to make sure which function codes the Modbus Slave devices support. In fact, some Modbus devices do not support Function Code 15 and 16.

For example, FC5A Modbus Slave supports all the 8 function codes, and you need to select the function code according to the operand type you want to access. If you want to read the status of I0, you need to use "02 Read Input Status", and if you want to write values to D1, you need to use either "06 Preset Single Register" or "16 Preset Multiple Registers."

| Function Code                | Data Size     | Slave Address   | MicroSmart as Modbus Slave                                                                           |
|------------------------------|---------------|-----------------|----------------------------------------------------------------------------------------------------|
| 01 Read Coil Status          | 1 to 128 bits | 000001 - 065535 | Reads bit operand statuses of Q (output), R (shift register), or M (internal relay).                 |
| 02 Read Input Status         | 1 to 128 bits | 100001 - 165535 | Reads bit operand statuses of I (input), T (timer contact), or C (counter contact).                  |
| 03 Read Holding Registers    | 1 to 64 words | 400001 - 465535 | Reads word operand data of D (data register), T (timer preset value), or C (counter preset value).   |
| 04 Read Input Registers      | 1 to 64 words | 300001 - 365535 | Reads word operand data of T (timer current value) or C (counter current value).                     |
| 05 Force Single Coil         | 1 bit         | 000001 - 065535 | Changes a bit operand status of Q (output), R (shift register), or M (internal relay).               |
| 06 Preset Single Register    | 1 word        | 400001 - 465535 | Changes word operand data of D (data register).                                                      |
| 15 Force Multiple Coils      | 1 to 128 bits | 000001 - 065535 | Changes multiple bit operand statuses of Q (out-<br>put), R (shift register), or M (internal relay). |
| 16 Preset Multiple Registers | 1 to 64 words | 400001 - 465535 | Changes multiple word operand data of D (data register).                                             |

#### 2.3.2 Programming WindLDR - Setting up Modbus Slave #15

- (1) Create a new file and configure the function area settings as shown (1) through (4) in Example 2.
- (2) Create a ladder program as shown in the image below. When D20 is equal to 5000, Q0 turns on.

| <u>  &amp; / &amp; ++ ++ 0 </u> | 刘ଡ଼ଡ଼୕୵୕୵ୖୢଌୖ୲ଢ଼ୄୖୖୖୖୖୖୖୄୖୖୖୖୖୖୖୖୖୖୖୄୖୖୖୖୖୖ |  |
|---------------------------------|---------------------------------------------|--|
| Rung 1<br>1 DC= D0020<br>5000   |                                             |  |

(3) Download the program to the Modbus Slave.

#### 2.3.3 Programming WindLDR - Setting up the Modbus Master

- (1) Create a new file and open the Modbus RTU Master Request Table.
- (2) Enter the two communication requests according to the specification. After inputting all parameters, the Modbus RTU Master Request Table will look like the image below.

| Modbu       | s RTU Master Request Table (Po | ort 2)                   |              |          |                         |               |                         |              |
|-------------|--------------------------------|--------------------------|--------------|----------|-------------------------|---------------|-------------------------|--------------|
| C           | quest Execution Internal Relay | nuse                     | Error Status |          | ☞ Unuse                 |               |                         |              |
| Req.<br>No. | Function Code                  | Master<br>Allocation No. | Data Size    | Word/Bit | Slave No.<br>(0 to 247) | Slave Address | Request<br>Execution IR | Error Status |
| 1           | 16 Preset Multiple Registers   | D0050                    | 1            | Word     | 15                      | 400021        |                         |              |
| 2           | 15 Force Multiple Coils        | M0050                    | 1            | Bit      | 15                      | 000003        |                         |              |
| 3           |                                |                          |              |          |                         |               |                         |              |
| 4           |                                |                          |              |          | 2                       |               |                         |              |
| 5           | 14.<br>18                      | 8                        |              |          |                         |               |                         |              |
| 6           |                                |                          |              |          |                         |               |                         |              |
| 7           |                                |                          |              |          |                         |               |                         |              |
| 8           |                                |                          |              |          | 2                       |               |                         |              |
| 9           | 5.<br>2                        |                          |              |          |                         |               |                         |              |
| 10          | 0                              | 4                        |              |          |                         |               |                         |              |
| 11          |                                |                          |              |          |                         |               |                         |              |
| 12          |                                |                          |              |          |                         |               |                         |              |
| 13          | 5.<br>                         |                          |              |          |                         |               |                         |              |
| 14          | 2                              |                          |              |          |                         |               |                         |              |
| 15          |                                |                          |              |          |                         |               |                         |              |
| Co          | mmunication <u>S</u> ettings   |                          |              |          |                         | <u>o</u> k    | <u>C</u> ancel          | <u>H</u> elp |

(4) Close the Request Table and Function Area Settings dialog boxes, and then download the program to the Modbus Master.

#### 2.3.4 Check the system

- (1) Connect the PC to the Modbus Master and select **Online > Monitor** from the main menu to start the Monitor mode.
- (2) Select Online > Point Write to open a Point Write dialog box, and then input D50 to monitor. Change the D50 value and see if Q0 of the Modbus Slave turns on when D50 of the Modbus Master is equal to 5000.

| Point Write |       |              | × | Point Write |        |      |               |              | × |
|-------------|-------|--------------|---|-------------|--------|------|---------------|--------------|---|
| D50 ÷       | 0 0   | DEC (W)      | • | D50         |        | 5000 | 5000          | DEC (W)      | • |
| <u>-</u>    |       | DEC (W)      | - |             | [      |      |               | DEC (W)      | • |
| <u>-</u>    |       | DEC (W)      | • |             | [      |      |               | DEC (W)      | • |
| <u> </u>    |       | DEC (W)      | - |             |        | [    |               | DEC (W)      | • |
|             |       | DEC (W)      | • |             | -<br>- | [    |               | DEC (W)      | • |
|             | Close | <u>H</u> elp |   |             |        |      | <u>C</u> lose | <u>H</u> elp |   |

(3) Select Online > Direct Set/Reset to open a Direct Set/Reset dialog box, and then input M50 to monitor. Set/reset M50 and see if Q2 of the Modbus Slave turns on/off accordingly.

| Direct Set/ | 'Reset   |   |               | ×             | Direct Set/ | /Reset   |               | ×             |
|-------------|----------|---|---------------|---------------|-------------|----------|---------------|---------------|
| M50         | •<br>•   |   | Set           | <u>R</u> eset | M50         |          | Set           | <u>R</u> eset |
|             | <u>·</u> | [ | Set           | <u>R</u> eset |             | <u>·</u> | Set           | <u>R</u> eset |
|             |          | [ | Set           | <u>R</u> eset |             | <u>·</u> | Set           | <u>R</u> eset |
|             | *<br>*   | [ | Set           | <u>R</u> eset |             |          | Set           | <u>R</u> eset |
|             | *<br>*   | [ | Set           | <u>R</u> eset |             |          | Set           | <u>R</u> eset |
|             |          |   | <u>C</u> lose | Help          |             |          | <u>C</u> lose |               |

# 2.4 Example 4 - Using Request Execution Relay

In this example, a FC5A Modbus Master will communicate with a FC5A Modbus Slave, whose slave number is 15. The master will write D50 to D20 and M50 to Q2 when M0100 turns on. The slave outputs Q0 when D20 is equal to 5000. A touchscreen also monitors the Modbus Slave through Port 1 of the slave and changes the value of D20 and Q2.

#### 2.4.1 System Setup

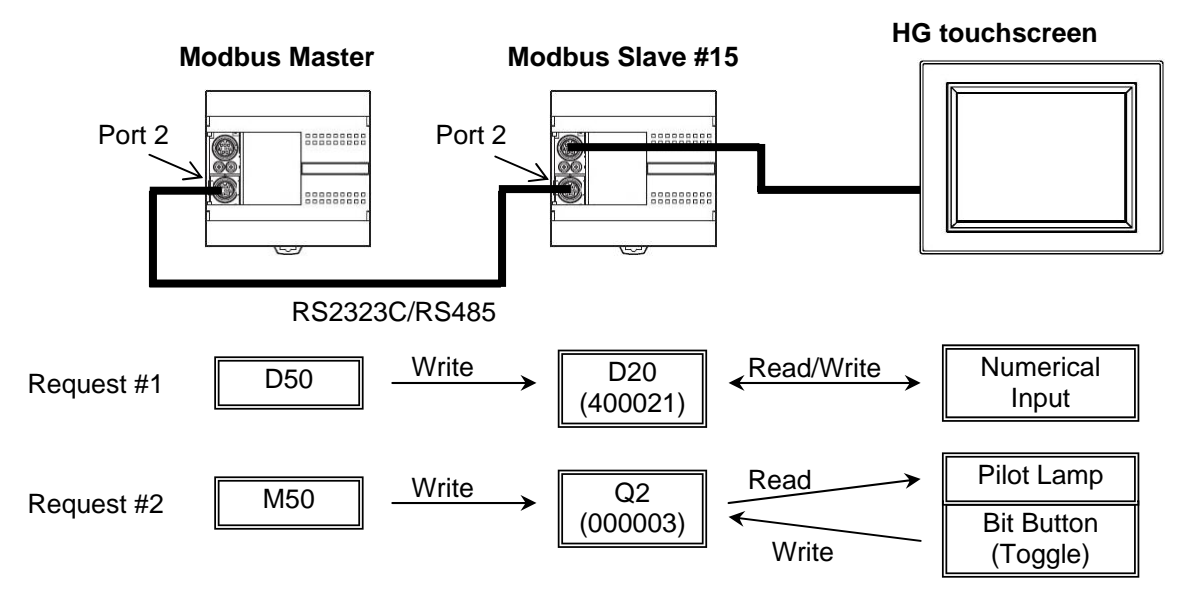

#### Note: Modbus Master Request Table and Request Execution Relay

When the Request Execution Relay is disabled, all the registered requests in the Request Table are executed repeatedly. For example, if 4 communication requests are registered as follows, Request 1 through 4 are executed in order, and when Request #4 is completed, FC5A starts over with Request #1. As a result, even if the value in D20 of the Modbus Slave #15 is changed with a touchscreen, the value will be over-written by the Modbus Master.

| Req.<br>No. | Function Code                | Master<br>Allocation No. | Data Size | Word/Bit | Slave No.<br>(0 to 247) | Slave Address | Request<br>Execution IR | Error Status | - |
|-------------|------------------------------|--------------------------|-----------|----------|-------------------------|---------------|-------------------------|--------------|---|
| 1           | 03 Read Holding Registers    | D0100                    | 1         | Word     | 15                      | 408058        |                         |              |   |
| 2           | 01 Read Coil Status          | M0100                    | 1         | Bit      | 15                      | 009098        |                         |              | 1 |
| 3           | 16 Preset Multiple Registers | D0050                    | 1         | Word     | 15                      | 400021        |                         |              | 1 |
| 4           | 15 Force Multiple Coils      | M0050                    | 1         | Bit      | 15                      | 000003        |                         |              | 1 |
| 5           |                              |                          |           |          | ~                       |               |                         |              | 1 |
| 6           | 4                            |                          |           |          |                         |               |                         |              | 1 |

When the Request Execution Relay is enabled, internal relays are assigned to all the communication requests registered in the Request Table. The communication requests are executed only when corresponding internal relays are ON. For example, when M200 is assigned as the Request Execution Relay, 4 internal relays starting from M200 are assigned to the communication requests as follows. And only when M202 is ON, the Modbus Master executes the communication request #3. Therefore, when M202 is OFF, the value in D20 of the Modbus Slave #15 can be changed with a touch screen without over-written by the Modbus Master.

| Modb                                                                   | us RTU Master Request Table (Po | ort 2)                   |           |          |                         |               |                         | ×            |
|------------------------------------------------------------------------|---------------------------------|--------------------------|-----------|----------|-------------------------|---------------|-------------------------|--------------|
| Request Execution Internal Relay           Use         M0200   C Unuse |                                 |                          | C Use     |          |                         |               |                         |              |
| Req.<br>No.                                                            | Function Code                   | Master<br>Allocation No. | Data Size | Word/Bit | Slave No.<br>(0 to 247) | Slave Address | Request<br>Execution IR | Error Status |
| 1                                                                      | 03 Read Holding Registers       | D0100                    | 1         | Word     | 15                      | 408058        | м0200                   |              |
| 2                                                                      | 01 Read Coil Status             | M0100                    | 1         | Bit      | 15                      | 009098        | M0201                   |              |
| 3                                                                      | 16 Preset Multiple Registers    | D0050                    | 1         | Word     | 15                      | 400021        | M0202                   |              |
| 4                                                                      | 15 Force Multiple Coils         | M0050                    | 1         | Bit      | 15                      | 000003        | м0203                   |              |
| 5                                                                      |                                 |                          |           |          |                         |               | $\sim$                  |              |

#### 2.4.2 Programming WindLDR - Setting up Modbus Slave #15

The setup for the Modbus Slave is the same as 3.3.2 in the example 3.

#### 2.4.3 Programming WindLDR - Setting up the Modbus Master

- (1) Create a new file and open the Modbus RTU Master Request Table.
- (2) Input the two communication requests according to the specification. And then click on Use and input M0200 in the Request Execution Internal Relay setting. After inputting all the parameters, Modbus RTU Master Request Table will look like the image below.

| Modbu                                             | Modbus RTU Master Request Table (Port 2) |                          |           |          |                         |               |                         |              |   |
|---------------------------------------------------|------------------------------------------|--------------------------|-----------|----------|-------------------------|---------------|-------------------------|--------------|---|
| Rec                                               | uest Execution Internal Relay            | e                        | C Use     |          | O Unuse                 |               |                         |              |   |
| Req.<br>No.                                       | Function Code                            | Master<br>Allocation No. | Data Size | Word/Bit | Slave No.<br>(0 to 247) | Slave Address | Request<br>Execution IR | Error Status |   |
| 1                                                 | 16 Preset Multiple Registers             | D0050                    | 1         | Word     | 15                      | 400021        | M0200                   |              |   |
| 2                                                 | 15 Force Multiple Coils                  | M0050                    | 1         | Bit      | 15                      | 000003        | M0201                   |              |   |
| 3                                                 |                                          |                          |           |          |                         |               |                         |              |   |
| 4                                                 |                                          | 3                        |           |          |                         |               |                         |              |   |
| 5                                                 | 50<br>18                                 |                          |           |          |                         |               |                         |              |   |
| 6                                                 |                                          |                          |           |          |                         |               |                         |              |   |
| 7                                                 |                                          |                          |           |          |                         |               |                         |              |   |
| 8                                                 |                                          |                          |           |          |                         |               |                         |              |   |
| 9                                                 |                                          |                          |           |          |                         |               |                         |              |   |
| 10                                                | -                                        |                          |           |          |                         |               |                         |              |   |
| 11                                                |                                          |                          |           |          |                         |               |                         |              |   |
| 12                                                |                                          |                          |           |          | 22                      |               |                         |              |   |
| 13                                                |                                          |                          |           |          |                         |               |                         |              |   |
| 14                                                |                                          |                          |           |          |                         |               |                         |              |   |
| 15                                                |                                          |                          |           |          |                         |               |                         |              | - |
| Communication Settings     DK     Cancel     Help |                                          |                          |           |          |                         |               |                         |              |   |

- (5) Close the Request Table and Function Area Settings dialog boxes.
- (6) Create a ladder program as shown in the image below. When M100 turns on, M200 and M201 are set.

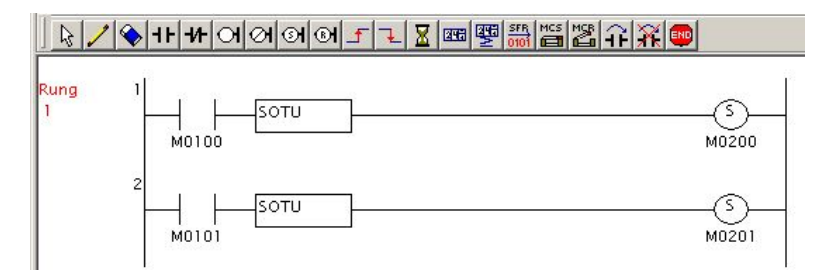

**Note:** When a Request Execution Relay turns on, the corresponding communication request is executed and the Request Execution Relay is automatically turned off. Therefore, when a Request Execution Relay is turned on with a SET instruction following a SOTU/D instruction as shown above, the communication request is executed just one time.

(7) Download the program to the Modbus Master.

# 2.4.4 Programming WindO/I NV2 - Setting up the Screen

- (1) Create a new project and select an appropriate screen type.
- (2) Create a Numerical Input and input "D 20" as the Destination Device.

| 1 Base Screen  | Properties of Numerical Input                                                                                                    | ×       |
|----------------|----------------------------------------------------------------------------------------------------|---------|
|                | General View Format Comment                                                                                                    |         |
| - <u>12345</u> | Part Name: NumInput1                                                                                                    |         |
|                | Keypad       Type:     Standard       Screen No.:     3001       Adjust location automatically       Coordinates X:     Y:       Display Type       Ocerimal        |         |
|                | Data Format       Data Type:       Bin16(+)       ▼       Display Floating Point       Floating Digits:       1       2       Suppress Zeros       Not display sign |         |
|                | Input Method<br>Destination Device:                                                                                                    |         |
|                | OK Cancel Advanced Help                                                                                                    | Preview |

(3) Create a Pilot Lamp and input "Q 2" as the Device.

| ■ 1 Base Screen | Properties of Pil | ot Lamp                                     |
|-----------------|-------------------|---------------------------------------------|
|                 | General View      | Registration Text Trigger Condition Comment |
| 12345;          | TriggerType:      | While DN    Data Type: Bin16(+)             |
|                 | Device:           |                                             |
|                 | <u> </u>          |                                             |
|                 |                   |                                             |
|                 | Comment:          |                                             |
|                 |                   |                                             |
|                 |                   |                                             |
|                 |                   |                                             |
|                 |                   |                                             |
|                 |                   |                                             |
|                 |                   |                                             |
|                 |                   |                                             |
|                 |                   |                                             |
|                 |                   |                                             |
|                 |                   |                                             |
|                 |                   |                                             |
|                 |                   | OK Cancel Advanced > Help Preview           |

(4) Create a Bit Button and input "Q 2" as the Destination Device and select "Toggle" as the Action Mode.

| I Base Screen                                                                                                    | Properties of Bit Button               | × |
|----------------------------------------------------------------------------------------------------|----------------------------------------|---|
|                                                                                                    | General View Registration Text Comment |   |
| 12345                                                                                                    | Part Name: BitButton2                  | 1 |
|                                                                                                    |                                        |   |
|                                                                                                    | Action Mode: Toggle                    |   |
|                                                                                                    | Destination Device: Q 2                |   |
| a a l <mark>a sura di di sura di sura di sura di sura di sura di sura di sura di sura di sura di sura di sura di sura</mark> | - Source Device                        |   |
| NE NE NE NE NE NE NE NE NE                                                                                                   | Device:                                |   |
|                                                                                                    | Transfer 1                             |   |
|                                                                                                    |                                        |   |
|                                                                                                    |                                        |   |
|                                                                                                    |                                        |   |
|                                                                                                    |                                        |   |
|                                                                                                    |                                        |   |
|                                                                                                    |                                        |   |
|                                                                                                    |                                        |   |
|                                                                                                    |                                        |   |
|                                                                                                    |                                        |   |
|                                                                                                    |                                        |   |
|                                                                                                    |                                        |   |
|                                                                                                    |                                        |   |
|                                                                                                    |                                        |   |
|                                                                                                    | OK Cancel Advanced > Help Preview      | / |

(5) Download the project to the touchscreen connected to Port 1 of Modbus Slave #15.

#### 2.4.5 Check the system

- (1) Connect the PC to the Modbus Master and select **Online > Monitor** from the main menu to start the Monitor mode.
- (2) Select Online > Point Write to open a Point Write dialog box, and then input D50 to monitor. Change the D50 value to 5000 and confirm that Q0 of the slave does not turn on, and the D20 value of the slave shown on the touchscreen remains 0.

| D50 | 5000 | 5000  | DEC (W) |
|-----|------|-------|---------|
|     |      |       | DEC (W) |
|     |      |       | DEC (W) |
|     |      |       | DEC (W) |
|     |      |       | DEC (W) |
|     |      | Close | Help    |

(3) Turn on M100 of the master, and then Q0 of the Slave turns on and the D20 value shown on the touchscreen becomes 5000.

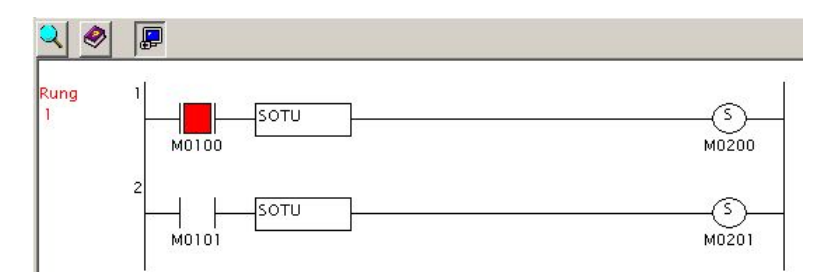

- (4) Change the D20 value to a value other than 5000 using the Numerical Input on the screen, and the Q0 of the slave turns off. Change the D20 value back to 5000, and then Q0 turns on again.
- (5) Select Online > Direct Set/Reset to open a Direct Set/Reset dialog box, and then input M50 to monitor. Set/reset M50 and confirm that Q2 of the slave does not turn on, and the Pilot Lamp on the touchscreen also does not turn on.

| Direct Set/Reset                      |       | ×             |
|---------------------------------------|-------|---------------|
| M50                                   | 1 Set | <u>R</u> eset |
| · ·                                   | Set   | <u>R</u> eset |
| i i i i i i i i i i i i i i i i i i i | Set   | <u>R</u> eset |
| ×                                     | Set   | <u>R</u> eset |
| · ·                                   | Set   | <u>R</u> eset |
| 5                                     | Close | <u>H</u> elp  |

(6) Turn on M101 of the master. Then Q2 of the slave will turn on and the Pilot Lamp on the touchscreen also turns on.

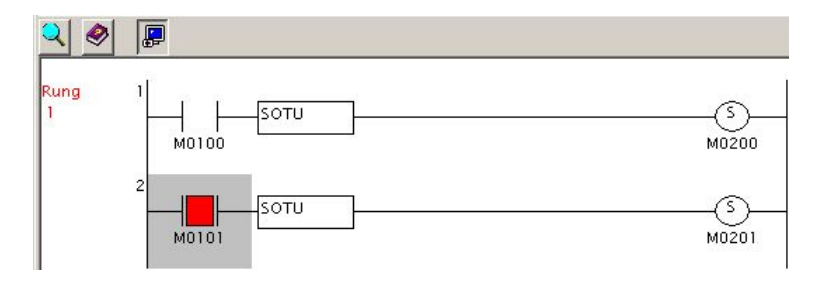

(7) Toggle Q2 using the Bit Button on the screen and see Q2 of the slave and the Pilot Lamp on the screen turn off. Toggle Q2 again, then Q2 and the Pilot Lamp turn on.

#### Note:

If you want to execute communication requests repeatedly when the Request Execution Relay is enabled, you have to program SET instructions following M8125 (In-operation Output) to set the relays. For example, if you program as below, the communication Request #1 is executed only when M100 turns on, but the communication Request #2 is executed repeatedly as long as the PLC is running.

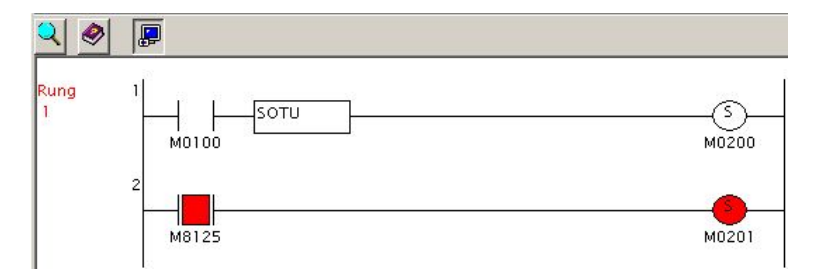

### 2.5 Example 5 - Changing the preset values of Timers or Counters

In example 5, a FC5A Modbus Master will communicate with a FC5A Modbus Slave, whose slave number is 15. The master will write D50 to D20. Q0 of the slave turns off D20 ms later after I0 turns on.

#### 2.5.1 System Setup

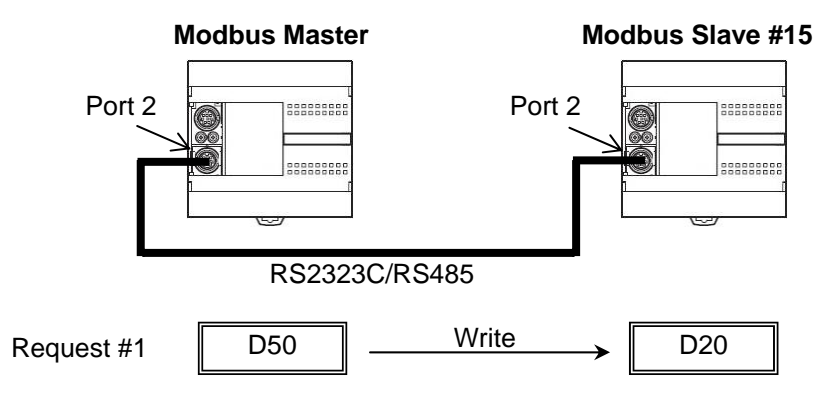

#### Note:

As shown below (FC5A Modbus Slave Address Map in 30-5 of FC5A User's Manual), only the Function Code 3 can be used to access the preset values of timers and counters. As the Function Code 3 is "03 Read Holding Registers," you can read these values but cannot write values to them.

| Modbus Device<br>Name                    | Modbus Address<br>Map (Decimal) | Communication<br>Frame Address        | MicroSmart Operand                | Applicable<br>Function Code |  |
|------------------------------------------|---------------------------------|---------------------------------------|-----------------------------------|-----------------------------|--|
|                                          | 000001 - 000504                 | 0000 - 01F7                           | Q0-Q627                           |                             |  |
| Coil                                     | 000701 - 000956                 | 000701 - 000956 02BC - 03BB R0 - R255 |                                   | 4 5 45                      |  |
| (000000 and above)                       | 001001 - 003048                 | 03E8 - 07F7                           | M0 - M2557                        | 1, 5, 15                    |  |
|                                          | 009001 - 009256                 | 2328 - 2427                           | M8000 - M8317                     |                             |  |
| 3<br>3.1.1.1.4. <del>2.</del> 1.7.11.0.0 | 100001 - 100504                 | 0000 - 01F7                           | 10 - 1627                         |                             |  |
| Input Relay                              | 101001 - 101256                 | 03E8 - 04E7                           | T0 - T255 (timer contact)         | 2                           |  |
| (100000 and above)                       | 101501 - 101756                 | 05DC - 06DB                           | CO - C255 (counter contact)       | (14,4) <sup>(</sup>         |  |
| Input Register                           | 300001 - 300256                 | 0000 - 00FF                           | T0 - T255 (timer current value)   | 4                           |  |
| (300000 and above)                       | 300501 - 300756                 | 01F4 - 02F3                           | CO - C255 (counter current value) | - 4                         |  |
|                                          | 400001 - 408000                 | 0000 - 1F3F                           | D0 - D7999                        | 0.0.10                      |  |
|                                          | 408001 - 408500                 | 1F40 - 2133                           | D8000 - D8499                     | 3, 6, 16                    |  |
| Holding Register                         | 409001 - 409256                 | 2328 - 2427                           | T0 - T255 (timer preset value)    |                             |  |
| (400000 and above)                       | 409501 - 409756                 | 251C - 261B                           | C0 - C255 (counter preset value)  | <u> </u>                    |  |
|                                          | 410001 - 450000                 | 2710 -C34F                            | D10000 - D49999                   | 3, 6, 16                    |  |

#### 2.5.2 Programming WindLDR - Setting up the Modbus Slave #15

- (1) Create a new file and configure the function area settings as shown (1) through (4) in 3.1.2.
- (2) Create a ladder program as shown below. When I0 turns on, TIM T0 instruction starts, and D20 ms later, Q0 is turned on.

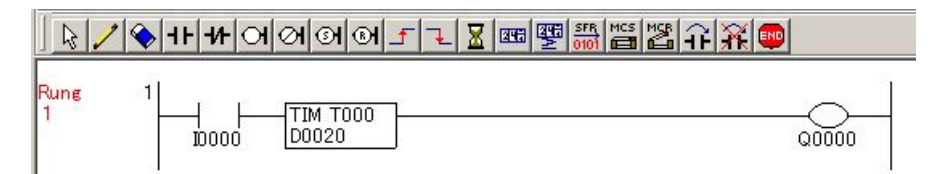

(3) Download the program to the Modbus Slave.

#### 2.5.3 Programming WindLDR - Setting up the Modbus Master

(1) Create a new file and open the Modbus RTU Master Request Table and configure the Request #1 as follows.

| Req.<br>No. | Function Code                | Master<br>Allocation No. | Data Size | Word/Bit | Slave No.<br>(0 to 247) | Slave Address | Request<br>Execution IR | Error Status | - |
|-------------|------------------------------|--------------------------|-----------|----------|-------------------------|---------------|-------------------------|--------------|---|
| 1           | 16 Preset Multiple Registers | D0050                    | 1         | Word     | 15                      | 400021        |                         |              |   |
| 2           |                              |                          |           |          |                         |               |                         |              |   |
| 3           |                              |                          |           |          |                         |               |                         |              |   |
| A           |                              |                          |           |          |                         |               |                         |              |   |

(2) Close the dialog box and download the program to the master.

#### 2.5.4 Check the system

- (1) Connect the PC to the Modbus Master and select **Online > Monitor** from the main menu to start the Monitor mode.
- (2) Select **Online > Point Write** to open a Point Write dialog box, and then input D50 to the monitor. Write 0 to D50, and then turn on I0 of the slave. Q0 should turn on right after I0 turns on.

| Point Write |               | ×            |
|-------------|---------------|--------------|
| D50         | 0 0           | DEC (W)      |
|             |               | DEC (W)      |
|             |               | DEC (W)      |
|             |               | DEC (W)      |
| ÷           |               | DEC (W)      |
|             | <u>C</u> lose | <u>H</u> elp |

(3) Write 30 to D50, and then turn on I0 of the slave.Q0 should turn on about 3 sec after I0 turns on.

| Point Write |    |               | ×            |
|-------------|----|---------------|--------------|
| D50         | 30 | 30            | DEC (W)      |
|             |    |               | DEC (W)      |
|             |    |               | DEC (W)      |
|             |    |               | DEC (W)      |
|             |    |               | DEC (W)      |
|             |    | <u>C</u> lose | <u>H</u> elp |